# Referência rápida

# Carregamento de papel

# Configuração do tamanho e do tipo do papel

1 No painel de controle, navegue até:

 Configurações > Bandeja de > papel Configuração > Tamanho/tipo do papel > selecione uma fonte de papel
Para modelos de impressora que não sejam de tela sensível ao toque, pressione
para navegar pelas configurações.
2 Definir o tamanho e o tipo de papel padrão.

## Carregamento das bandejas

- ATENÇÃO—RISCO DE TOMBAMENTO: Para reduzir o risco de instabilidade do equipamento, carregue cada bandeja separadamente. Mantenha todas as outras bandejas fechadas até serem necessárias.
- 1 Remova a bandeja.

**Nota:** Evite atolamentos de papel, não remova as bandejas durante as impressões.

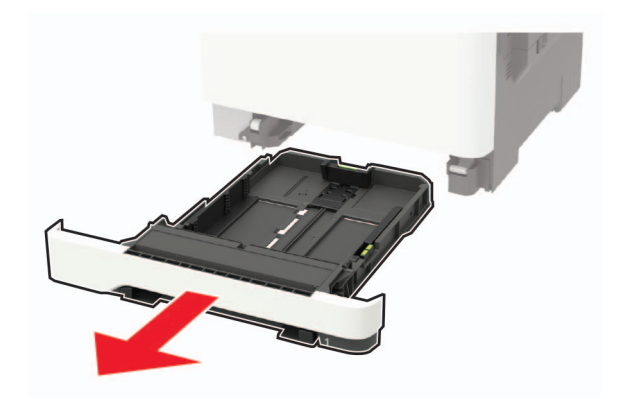

**2** Ajuste as guias para que correspondam ao tamanho do papel que está sendo carregado.

**Nota:** Use os indicadores na parte inferior da bandeja para posicionar as guias.

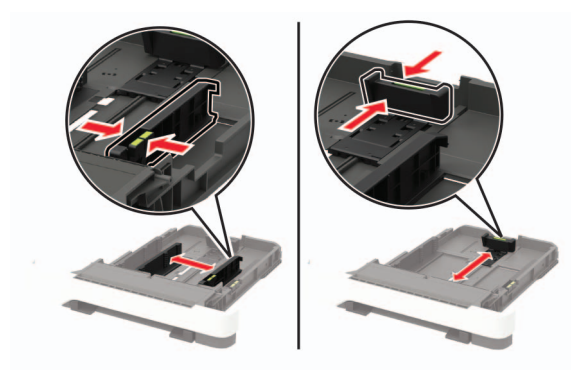

**3** Flexione, ventile e alinhe as bordas do papel antes de carregálo.

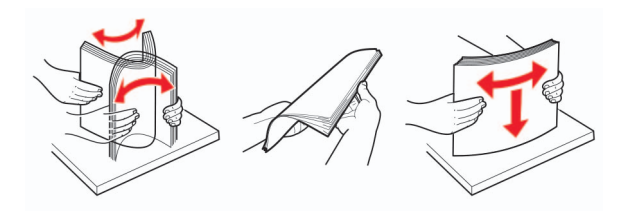

**4** Insira a pilha de papel com o lado para impressão voltado para cima e, em seguida, certifique-se de que as guias laterais se encaixem com firmeza contra o papel.

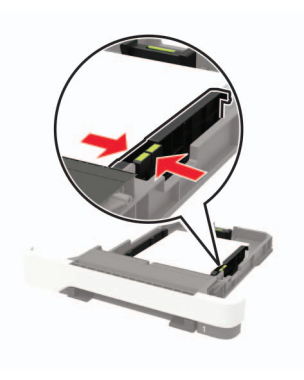

#### Notas:

- Carregue papéis timbrados com a face voltada para cima da bandeja para impressão apenas em um lado.
- Carregue papéis timbrados com a face voltada para baixo para impressão dos dois lados.
- Não deslize o papel na bandeja.
- Para evitar atolamento de papel, certifique-se de que a altura da pilha de papel esteja abaixo dos indicadores de carregamento máximo de papel.

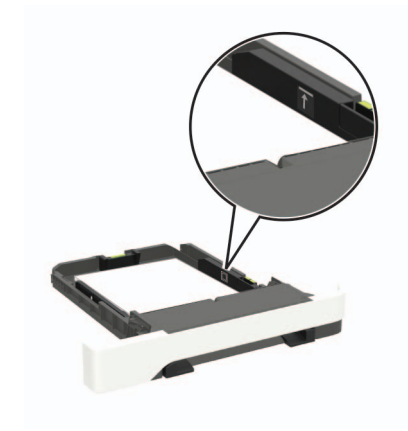

5 Insira a bandeja.

Se necessário, defina o tamanho e o tipo do papel no painel de controle para que corresponda ao papel carregado.

# Carregando o alimentador multiuso

**1** Abra o alimentador multiuso.

**Nota:** O alimentador multiuso está disponível somente em alguns modelos de impressora.

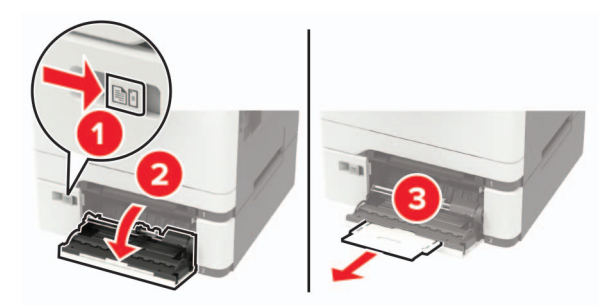

**2** Ajuste a guia para que corresponda ao tamanho do papel que está sendo carregado.

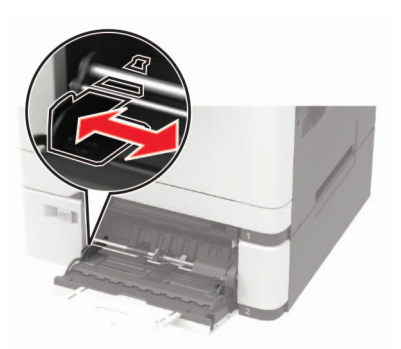

3 Flexione, ventile e alinhe as bordas do papel antes de carregálo.

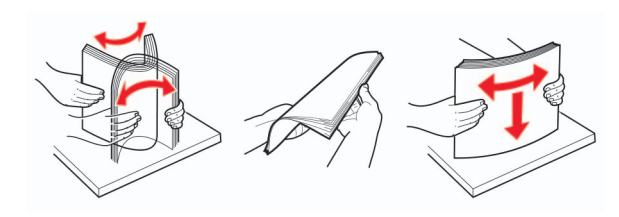

- 4 Carregue papel com o lado para impressão voltado para baixo.
  - Carregue papel timbrado com o lado para impressão voltado para baixo e a borda superior inserida primeiro na impressora para impressão em um lado.

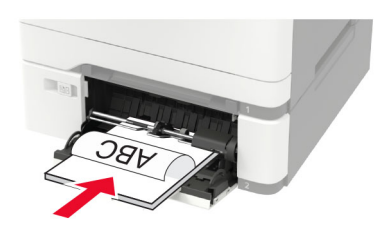

 Carregue papel timbrado com o lado para impressão voltado para cima e a borda superior inserida por último na impressora para impressão em frente e verso.

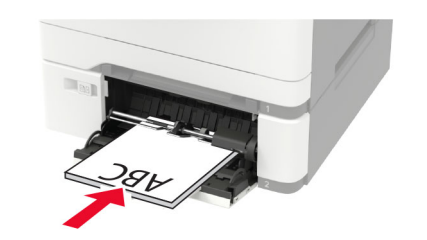

• Carregue os envelopes com a aba voltada para cima no lado direito da guia de papel.

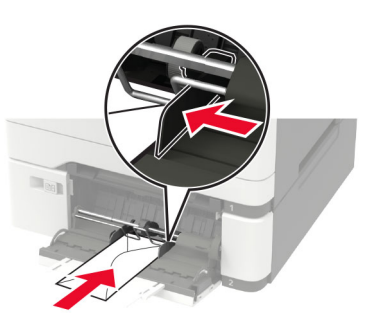

- **Aviso Danos potenciais:** Não use envelopes com selos, fechos, lacres, janelas, revestimentos ou autoadesivos.
- **5** No painel de controle, defina o tipo e o tamanho de papel para corresponder ao tipo de papel colocado.

### Carregamento do alimentador manual

1 Ajuste a guia para que corresponda ao tamanho do papel que está sendo carregado.

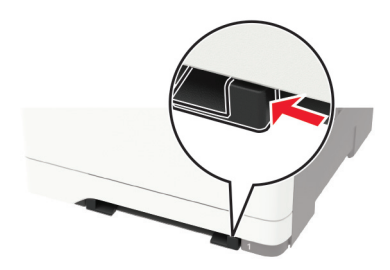

- 2 Carregue uma folha papel com o lado para impressão voltado para baixo.
  - Carregue papel timbrado com o lado para impressão voltado para baixo e a borda superior inserida primeiro na impressora para impressão em um lado.

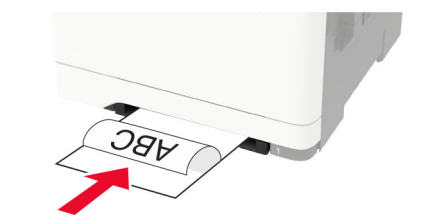

• Carregue papel timbrado com o lado para impressão voltado para cima e a borda superior inserida por último na impressora para impressão em frente e verso.

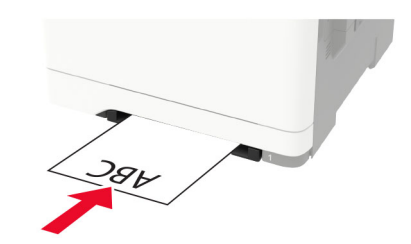

• Carregue envelopes com a aba voltada para cima no lado direito da guia de papel.

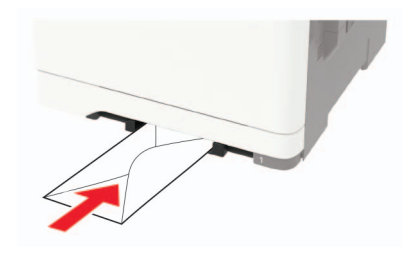

3 Carregue o papel até que sua borda seja puxada.

**Aviso — Danos potenciais:** Para evitar atolamentos de papel, não force o papel no alimentador manual.

## Vinculação de bandejas

1 Abra o navegador da Internet e digite o endereço IP da impressora no campo de endereço.

#### Notas:

- Veja o endereço IP da impressora na tela inicial da impressora. O endereço IP é exibido como quatro conjuntos de números separados por pontos, por exemplo, 123.123.123.
- Se você estiver usando um servidor proxy, desative-o temporariamente para carregar a página da web corretamente.
- 2 Clique em Definições > Papel > Configuração da bandeja.
- **3** Defina o mesmo tamanho e tipo de papel das bandejas que você está vinculando.
- 4 Salve as configurações.
- 5 Clique em Definições > Dispositivo > Manutenção > Menu Configuração > Configuração da bandeja.
- 6 Defina a Conexão de bandejas como Automática.
- 7 Salve as configurações.

Para desvincular as bandejas, certifique-se de que não haja bandejas com o mesmo tamanho e tipo de papel.

**Aviso — Danos potenciais:** A temperatura do fusor varia de acordo com o tipo de papel especificado. Para evitar problemas de impressão, equipare as definições de tipo de papel na impressora às do papel carregado na bandeja.

# Impressão

### Impressão de um computador

**Nota:** Para etiquetas, cartões e envelopes, defina o tipo e o tamanho do papel na impressora antes de imprimir o documento.

- 1 No documento que deseja imprimir, abra a caixa de diálogo Imprimir.
- 2 Se necessário, ajuste as definições.
- 3 Imprima o documento.

## Impressão de trabalhos confidenciais e outros trabalhos suspensos

#### Para usuários do Windows

- 1 Com um documento aberto, clique em Arquivo > Imprimir.
- 2 Clique em Propriedades, Preferências, Opções ou Configuração.
- 3 Clique em Imprimir e reter.
- 4 Selecione Usar Imprimir e Reter e atribua um nome de usuário.
- **5** Selecione o tipo do trabalho de impressão (Confidencial, Repetir, Reservar ou Verificar).

Se o trabalho de impressão for confidencial, insira um PIN de quatro dígitos.

- 6 Clique em OK ou Imprimir.
- 7 Na tela inicial da impressora, libere o trabalho de impressão.
  - Para trabalhos de impressão do tipo Confidencial, navegue até:

Trabalhos suspensos > selecione o seu nome de usuário > Confidencial > informe o PIN > selecione o trabalho de impressão > defina as configurações > Imprimir

• Para outros trabalhos de impressão, navegue até:

**Trabalhos suspensos** > selecione o seu nome de usuário > selecione o trabalho de impressão > defina as configurações > **Imprimir** 

#### Para usuários do Macintosh

- 1 Com um documento aberto, escolha Arquivo > Imprimir.
- Se necessário, clique no triângulo de detalhes para ver mais opções.
- 2 Nas opções de impressão ou no menu pop-up Cópias e Páginas, escolha Roteamento de trabalhos.
- **3** Selecione o tipo do trabalho de impressão (Confidencial, Repetir, Reservar ou Verificar).

Se o trabalho de impressão for confidencial, atribua um nome de usuário e um PIN de quatro dígitos.

- 4 Clique em OK ou Imprimir.
- 5 Na tela inicial da impressora, libere o trabalho de impressão.
  - Para trabalhos de impressão do tipo Confidencial, navegue até:

Trabalhos suspensos > selecione o seu nome de usuário > Confidencial > informe o PIN > selecione o trabalho de impressão > defina as configurações > Imprimir

 Para outros trabalhos de impressão, navegue até: Trabalhos suspensos > selecione o seu nome de usuário > selecione o trabalho de impressão > defina as configurações > Imprimir

# Manutenção da impressora

### Substituição de um cartucho de toner

1 Abra a porta B.

**Aviso — Danos potenciais:** Para evitar danos de descarga eletrostática, toque nas partes metálicas expostas da impressora antes de acessar ou tocar nas áreas interiores da impressora.

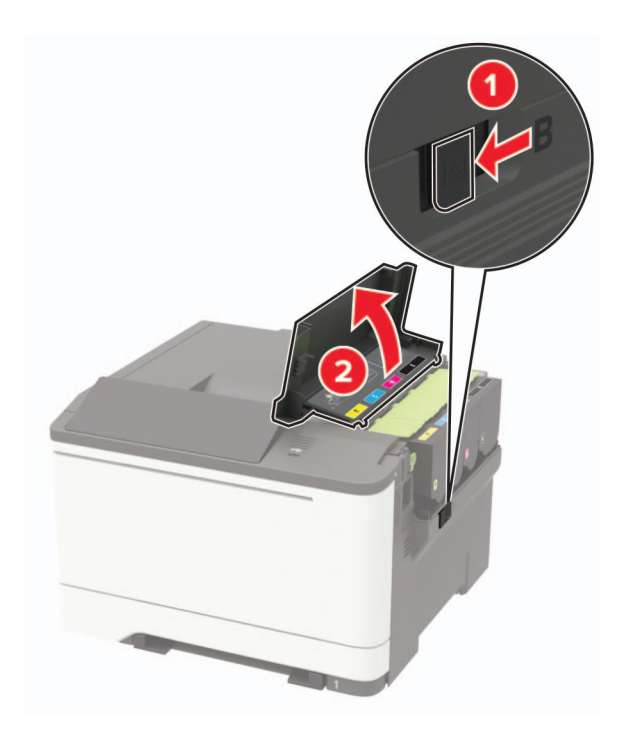

**2** Remova o cartucho de toner usado.

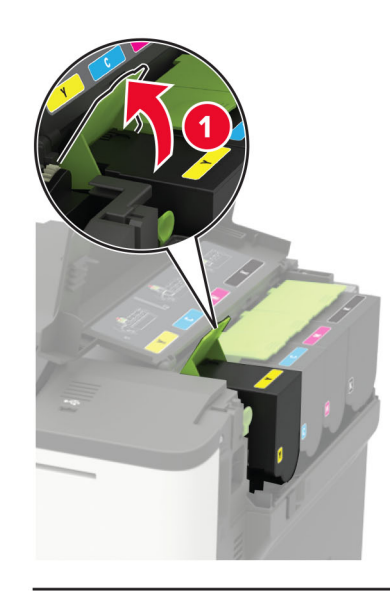

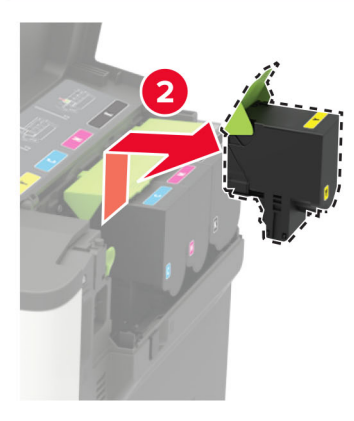

**3** Desembale o novo cartucho de toner.

4 Insira o novo cartucho de toner.

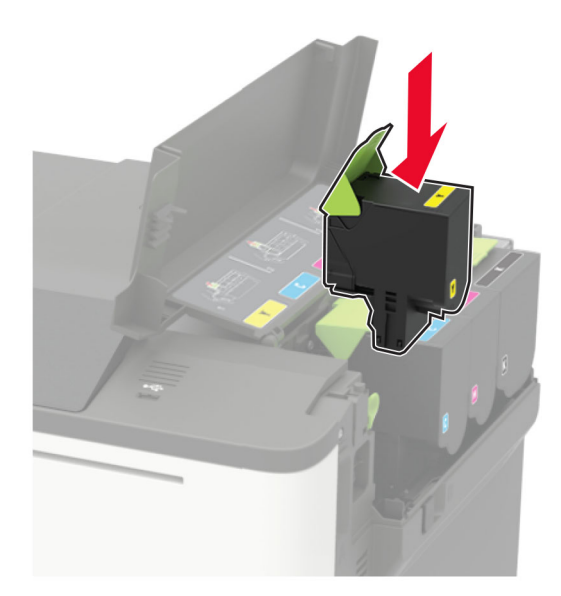

5 Feche a porta B.

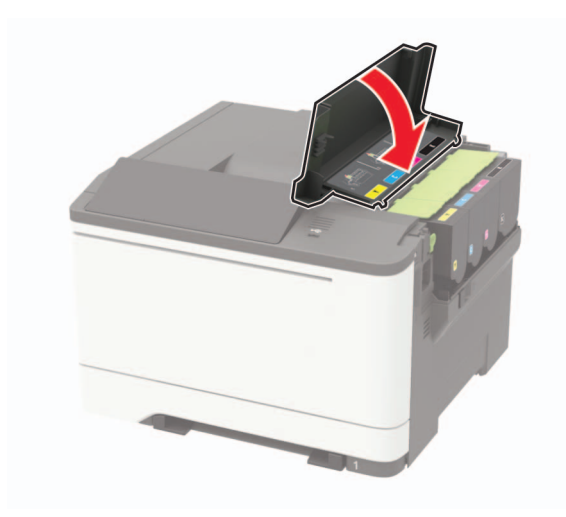

# Limpando atolamentos

### Para evitar atolamentos

#### Coloque o papel corretamente

• Verifique se o papel está plano na bandeja.

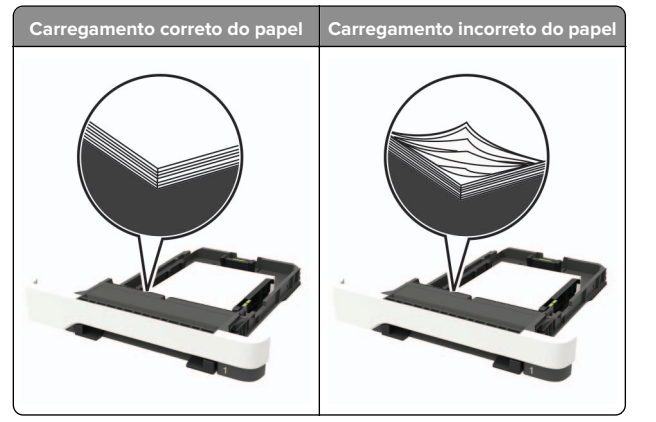

- Não coloque nem remova uma bandeja durante a impressão.
- Não carregue papel em excesso. Certifique-se de que a altura da pilha de papel esteja abaixo do indicador de preenchimento.

• Não deslize o papel na bandeja. Carregue o papel de acordo com a ilustração.

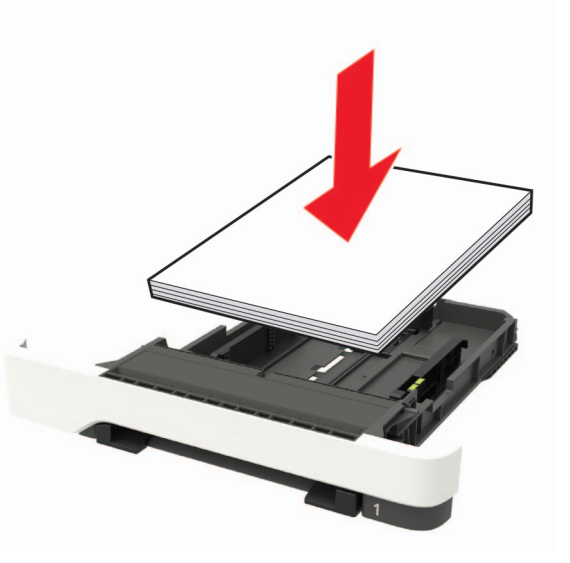

- Certifique-se de que as guias de papel estejam posicionadas corretamente e não estejam pressionando fortemente papéis ou envelopes.
- Empurre a bandeja firmemente na impressora após colocar o papel.

#### Use os papéis recomendados

- Use apenas os papéis e a mídia especial recomendados.
- Não coloque papel enrugado, amassado, úmido, dobrado ou enrolado.
- Flexione, ventile e alinhe as bordas do papel antes de carregálo.

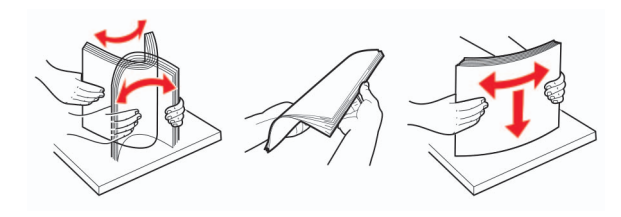

- Não use papel que tenha sido cortado ou aparado à mão.
- Não misture tamanhos, pesos ou tipos de papel na mesma bandeja.

- Assegure-se de que o tamanho e o tipo de papel estão definidos corretamente no computador ou painel de controle da impressora.
- Guarde o papel de acordo com as recomendações do fabricante.

# Para identificar os locais dos atolamentos

#### Notas:

- Quando o Assistente de atolamento está definido como Ativado, a impressora automaticamente descarrega páginas em branco ou páginas parcialmente impressas depois que um atolamento de papel for solucionado. Verifique a sua impressão por páginas em branco.
- Quando a Recuperação do atolamento está definida em Ativada ou Automática, a impressora imprime novamente as páginas atoladas.

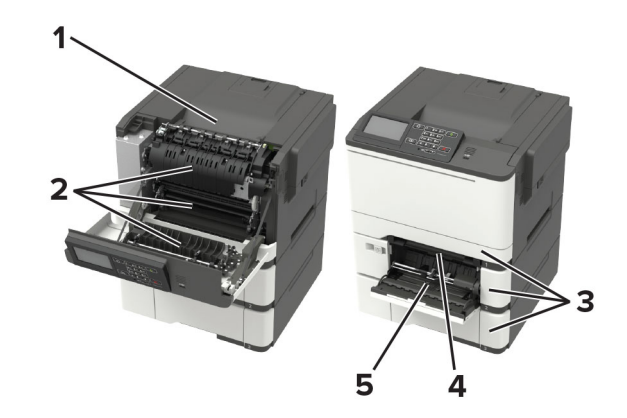

|   | Local do atolamento                                      |
|---|----------------------------------------------------------|
| 1 | Bandeja padrão                                           |
| 2 | Porta A                                                  |
| 3 | Bandejas                                                 |
| 4 | Alimentador manual                                       |
| 5 | Alimentador multiuso                                     |
|   | Nota: Disponível apenas em alguns modelos de impressora. |

## Atolamento de papel nas bandejas

1 Remova a bandeja.

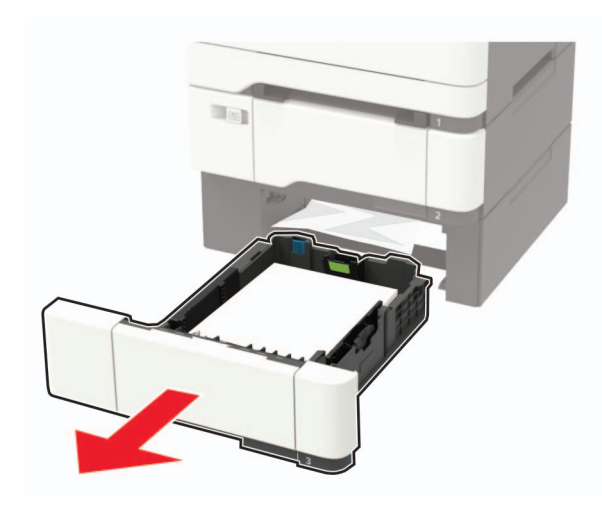

2 Remova o papel atolado.

Nota: Certifique-se de que todos os fragmentos de papel sejam removidos.

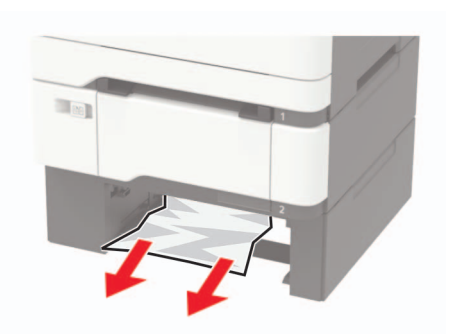

3 Insira a bandeja.

## Atolamento de papel na porta A

Papel atolado abaixo do fusor

**1** Abra a porta A.

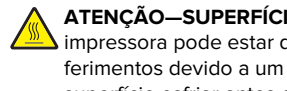

ATENÇÃO-SUPERFÍCIE QUENTE: A parte interna da impressora pode estar quente. Para reduzir o risco de ferimentos devido a um componente quente, espere a superfície esfriar antes de tocá-la.

Aviso — Danos potenciais: Para evitar danos de descarga eletrostática, toque nas partes metálicas expostas da impressora antes de acessar ou tocar nas áreas interiores da impressora.

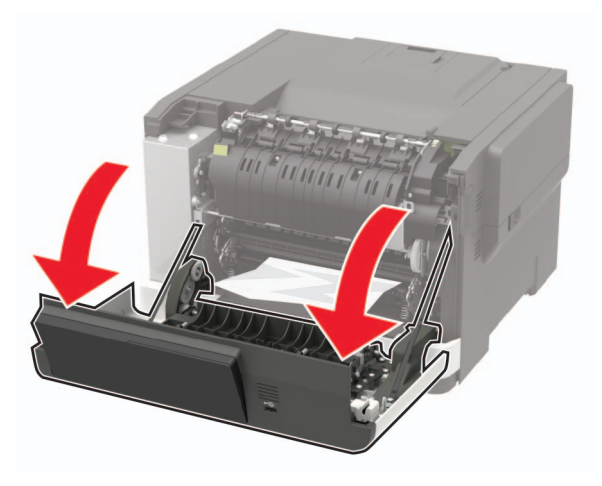

2 Remova o papel atolado.

**Nota:** Certifique-se de que todos os fragmentos de papel sejam removidos.

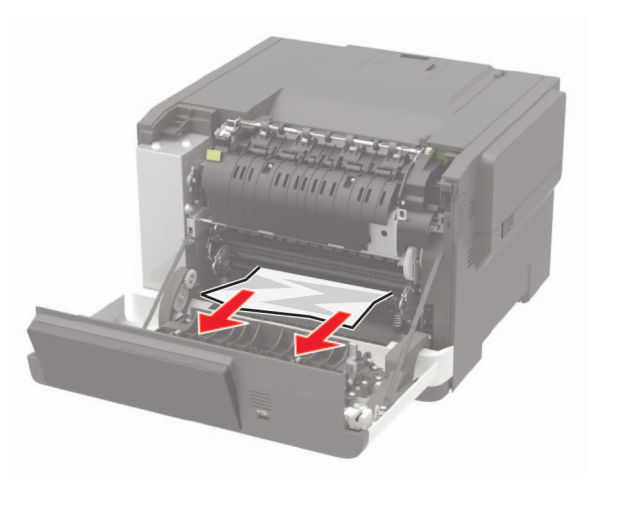

3 Feche a porta A.

#### Atolamento no fusor

1 Abra a porta A.

ATENÇÃO-SUPERFÍCIE QUENTE: A parte interna da impressora pode estar quente. Para reduzir o risco de ferimentos devido a um componente quente, espere a superfície esfriar antes de tocá-la.

Aviso — Danos potenciais: Para evitar danos de descarga eletrostática, toque nas partes metálicas expostas da impressora antes de acessar ou tocar nas áreas interiores da impressora.

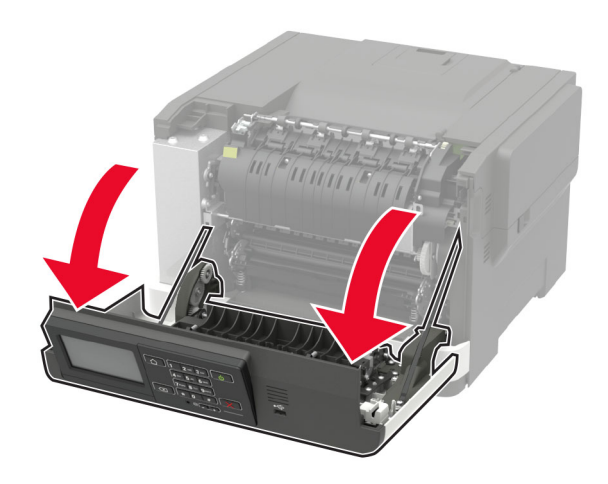

2 Abra a porta de acesso ao fusor e, em seguida, remova o papel atolado.

Nota: Certifique-se de que todos os fragmentos de papel sejam removidos.

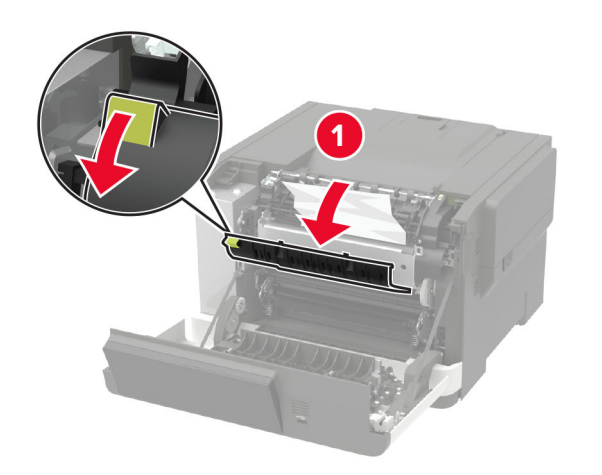

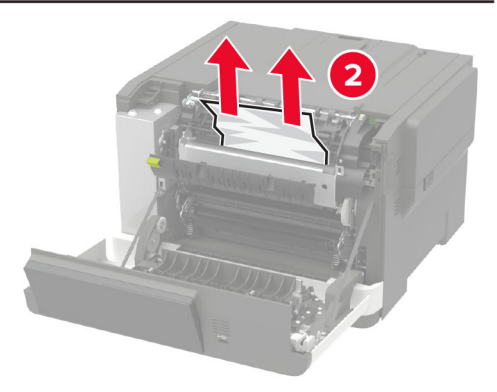

**3** Feche a porta A.

#### Atolamento de papel na unidade duplex

**1** Abra a porta A.

ATENÇÃO—SUPERFÍCIE QUENTE: A parte interna da impressora pode estar quente. Para reduzir o risco de ferimentos devido a um componente quente, espere a superfície esfriar antes de tocá-la.

**Aviso — Danos potenciais:** Para evitar danos de descarga eletrostática, toque nas partes metálicas expostas da impressora antes de acessar ou tocar nas áreas interiores da impressora.

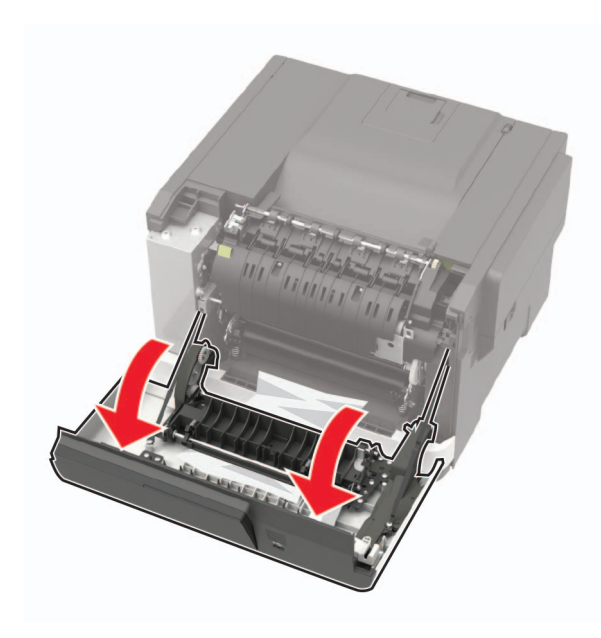

2 Remova o papel atolado.

**Nota:** Certifique-se de que todos os fragmentos de papel sejam removidos.

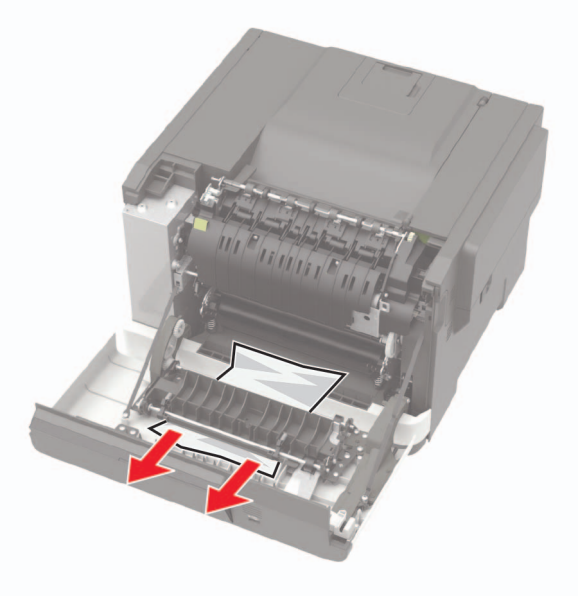

### 3 Feche a porta A.

# Atolamento de papel na bandeja padrão

Remova o papel atolado.

**Aviso — Danos potenciais:** Para evitar danos de descarga eletrostática, toque nas partes metálicas expostas da impressora antes de acessar ou tocar nas áreas interiores da impressora.

**Nota:** Certifique-se de que todos os fragmentos de papel sejam removidos.

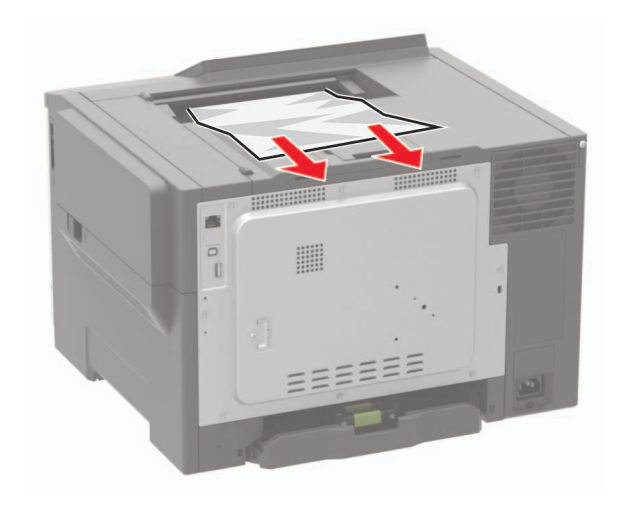

# Atolamento de papel no alimentador multiuso

**Nota:** O alimentador multiuso está disponível somente em alguns modelos de impressora.

### **1** Remova o papel do alimentador multiuso.

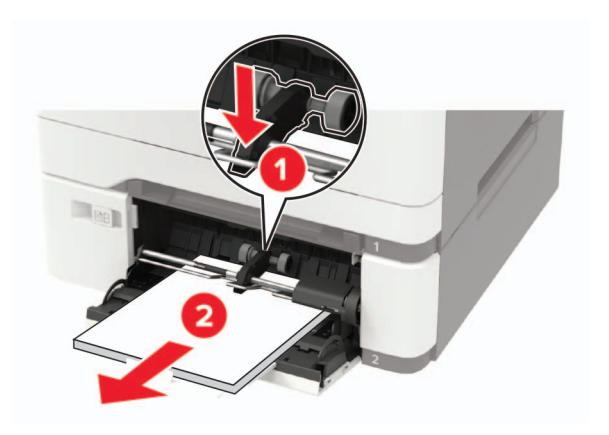

**2** Remova o papel atolado.

**Nota:** Certifique-se de que todos os fragmentos de papel sejam removidos.

**3** Flexione, ventile e alinhe as bordas do papel antes de carregálo.

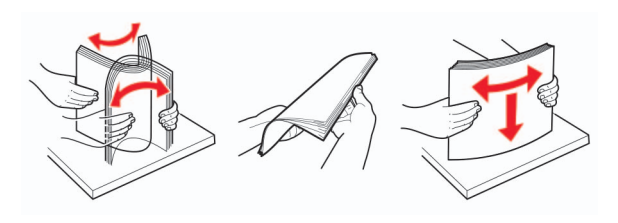

4 Recolocar papel.

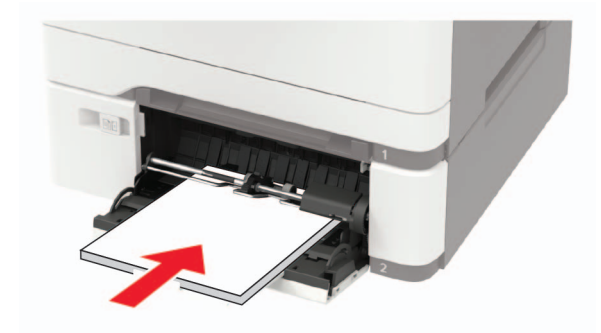

# Atolamento de papel no alimentador manual

1 Remova a bandeja.

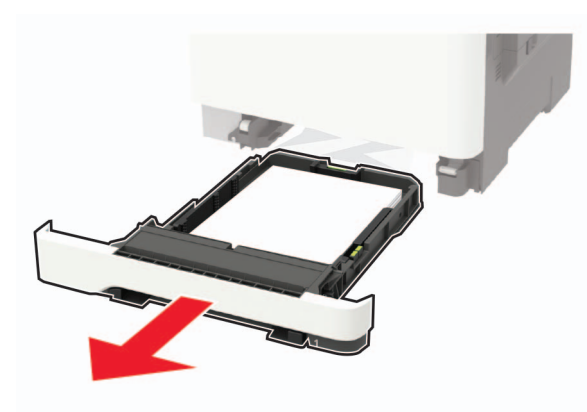

2 Remova o papel atolado.

**Nota:** Certifique-se de que todos os fragmentos de papel sejam removidos.

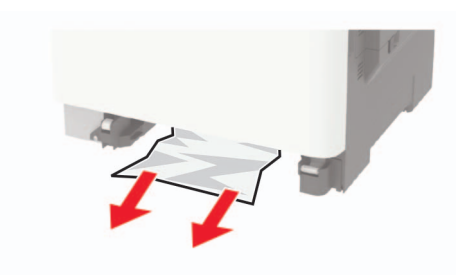

**3** Insira a bandeja.